## How to set up Bell router (separate 2.4 GHz and 5 GHz wifi)

Step 1. Make sure your computer is connecting with your Bell wifi Step 2. Use your browser, go to 192.168.2.1

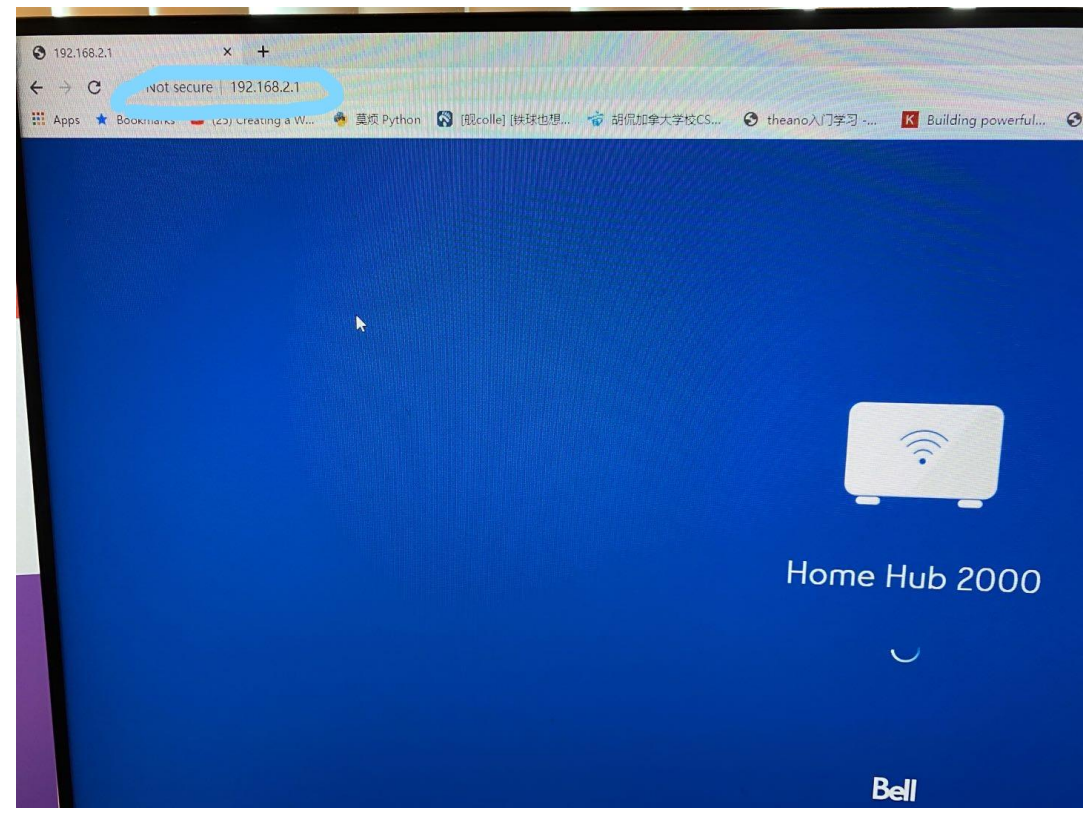

Step 3. Log in your bell router

| Bell Home Hub 2000                      |                                                                      |                | Q Français Modem log                               |
|-----------------------------------------|----------------------------------------------------------------------|----------------|----------------------------------------------------|
| Service health                          | Home network                                                         |                | Tools & settings                                   |
| La Internet                             | Manage my Wi-Fi                                                      | My usage       | Speed test                                         |
| TV<br>Net subscribed                    | Primary<br>Network name: BELL871<br>Password: Disabled<br>My devices | Access control | Advanced tools and                                 |
|                                         | 3 0<br>connected<br>device(s) guest<br>device(s)                     |                | <u>کې</u>                                          |
| © Bell Canada 2017. Al rights reserved. |                                                                      |                | • Mobile version   Site map   Support   Need help? |
|                                         |                                                                      |                |                                                    |

Step 4. Click "manage my wifi" and turn off "whole home wifi"

| le Hub 2000                                                                                                    | Q                                                                                                    | Français                           |
|----------------------------------------------------------------------------------------------------|----------------------------------------------------------------------------------------------------|------------------------------------|
| 1anage my Wi-Fi                                                                                                    |                                                                                                    |                                    |
| Wi-Fi settings                                                                                                    |                                                                                                    |                                    |
| Whole Home Wi-Fi<br>Let the Home Hub optimize Wi-Fi throughout your home                                                                                 |                                                                                                    | ON OFF                             |
| Primary Wi-Fi network                                                                                                    | Guest Wi-Fi network                                                                                                    | ON OFF                             |
| Devices connected to the primary Wi-Fi network can connect to the Internet as well as<br>share files with other devices and access the network settings. | Devices connected to the guest WI-FI network can only conn<br>you can enable the guest network, the primary network must | ect to the Internet. Before be on. |
| Network name (SSID):                                                                                                    | Network name (SSID):                                                                                                    |                                    |
| BELL871                                                                                                    | BELL871-V                                                                                                    |                                    |
| Password:                                                                                                    | Password:                                                                                                    |                                    |
| 554D6113                                                                                                    |                                                                                                    |                                    |
| The password must be 8 to 63 characters. Letters, numbers and some symbols are<br>allowed.                                                               | The password must be 8 to 63 characters. Letters, numbers and so<br>allowed.                                             | me symbols are                     |
|                                                                                                    |                                                                                                    |                                    |
| Cancel                                                                                                    | Save                                                                                                    | ?                                  |
|                                                                                                    | Mebile versi                                                                                                    | on   Site map   Support   Nee      |

Step 5. You need to reconnect your bell wifi and log in your router again (steps 1 to 3) Step 6. Choose "Manage your wifi", click "advanced settings"

| Manage my Wi-Fi                                                                                                    |                                                                                                    | ×                                                        |
|----------------------------------------------------------------------------------------------------|----------------------------------------------------------------------------------------------------|----------------------------------------------------------|
| Wi-Fi settings                                                                                                    |                                                                                                    |                                                          |
| Whole Home Wi-Fi<br>Let the Home Hub optimize Wi-Fi throughout your home                                                                                                    |                                                                                                    | ON OFF                                                   |
| Primary Wi-Fi network ON ONE<br>Devices connected to the primary Wi-Fi network can connect to the Internet as well as<br>share files with other devices and access the network organ | Guest Wi-Fi network Devices connected to the guest Wi-Fi network can only co you can hable the guest network, the primary network m Network name BELED71.V | Cit OFF<br>innect to the Internet. Before<br>sist be on. |
| Password:                                                                                                    | Prissword:                                                                                                    |                                                          |

Step 7. Cancel "keep same network name and password for both 2.4 and 5 Ghz"

| dvanced Wi-Fi settings                                                                                                    |                                                                                                    |                                                                                            |
|----------------------------------------------------------------------------------------------------|----------------------------------------------------------------------------------------------------|--------------------------------------------------------------------------------------------|
| Primary Wi-Fi network                                                                                                    | common network name (SSID) and password for both 2.4 and 5 ands (recommended)                                                                             | Guest Wi-Fi network                                                                        |
| Wi-Fi 2.4 GHz                                                                                                    | WI-Fi 5.0 GHz                                                                                                    | ON OFF                                                                                     |
| BELL871                                                                                                    | Broadcast SSID                                                                                                    | BELL871-V                                                                                  |
| Password:                                                                                                    | Password:                                                                                                    | Password:                                                                                  |
| 554D6113                                                                                                    | 554D6113                                                                                                    |                                                                                            |
| Security Type:                                                                                                    | Sec rith ry                                                                                                    | Security Type:                                                                             |
| WPA2-PSK (AES) (recommended)                                                                                                    | WPA2-PSK (AES) (recommended)                                                                                                    | WPA2-PSK (AES) (recommended)                                                               |
| The password must be 8 to 63 characters. Letters, numbers and some symbols are allowed. Interface type: Channel: Auto C (Auto b/g/n) Auto C (1) | The password must be 8 to 63 characters. Letters,<br>numbers and some symbols are allowed.<br>Interface type: Channel:<br>Auto C (Auto akr/ac) Auto (157) | The password must be 8 to 63 characters. Letters,<br>numbers and some symbols are allowed. |
| Transmit power:                                                                                                    | Transmit power:<br>0%                                                                                                    |                                                                                            |

Step 8. Usually, we add "5G" after our old wifi name.

| Primary Wi-Fi network GHz bands                                                                                        | nmon network name (SSID) and password for both 2.4 and 5 a (recommended).                                             | Guest Wi-Fi network                                                                        |  |
|----------------------------------------------------------------------------------------------------|----------------------------------------------------------------------------------------------------|--------------------------------------------------------------------------------------------|--|
| Wi-Fi 2.4 GHz                                                                                                    | Wi-Fi 5.0 GHz                                                                                                    | ON OF                                                                                      |  |
| Network name (SSID):  Broadcast SSID                                                                                   | Network name (SSID): Broadcast SSID                                                                                   | Network name (SSID): Broadcast St                                                          |  |
| BELL871                                                                                                    | BELL871 5G                                                                                                    | BELL871-V                                                                                  |  |
| Password:                                                                                                    | Password:                                                                                                    | Password:                                                                                  |  |
| 554D6113                                                                                                    | 554D6113                                                                                                    |                                                                                            |  |
| Security Type:                                                                                                    | Security Type:                                                                                                    | Security Type:                                                                             |  |
| WPA2-PSK (AES) (recommended)                                                                                           | WPA2-PSK (AES) (recommended)                                                                                          | WPA2-PSK (AES) (recommended)                                                               |  |
| The password must be 8 to 63 characters. Letters,<br>numbers and some symbols are allowed.<br>Interface type: Channel: | The password must be 8 to 63 characters. Letters,<br>numbers and some symbols are allowed<br>Interface type: Channel: | The password must be 8 to 63 characters. Letters,<br>numbers and some symbols are allowed. |  |
| Auto       (Auto b/g/n) Auto       (1)                                                                                 | Auto 💠 (Auto a/h/ac) Auto 🗢 (157)                                                                                     |                                                                                            |  |
| Transmit power:                                                                                                    | Transmit power:                                                                                                    |                                                                                            |  |
| 0 100%                                                                                                    | 0 100%                                                                                                    |                                                                                            |  |

Step 9. Click "save" button

Then you have already separated 2.4GHz and 5GHz wifi

Please make sure using the 2.4G wifi to connect EG-X7